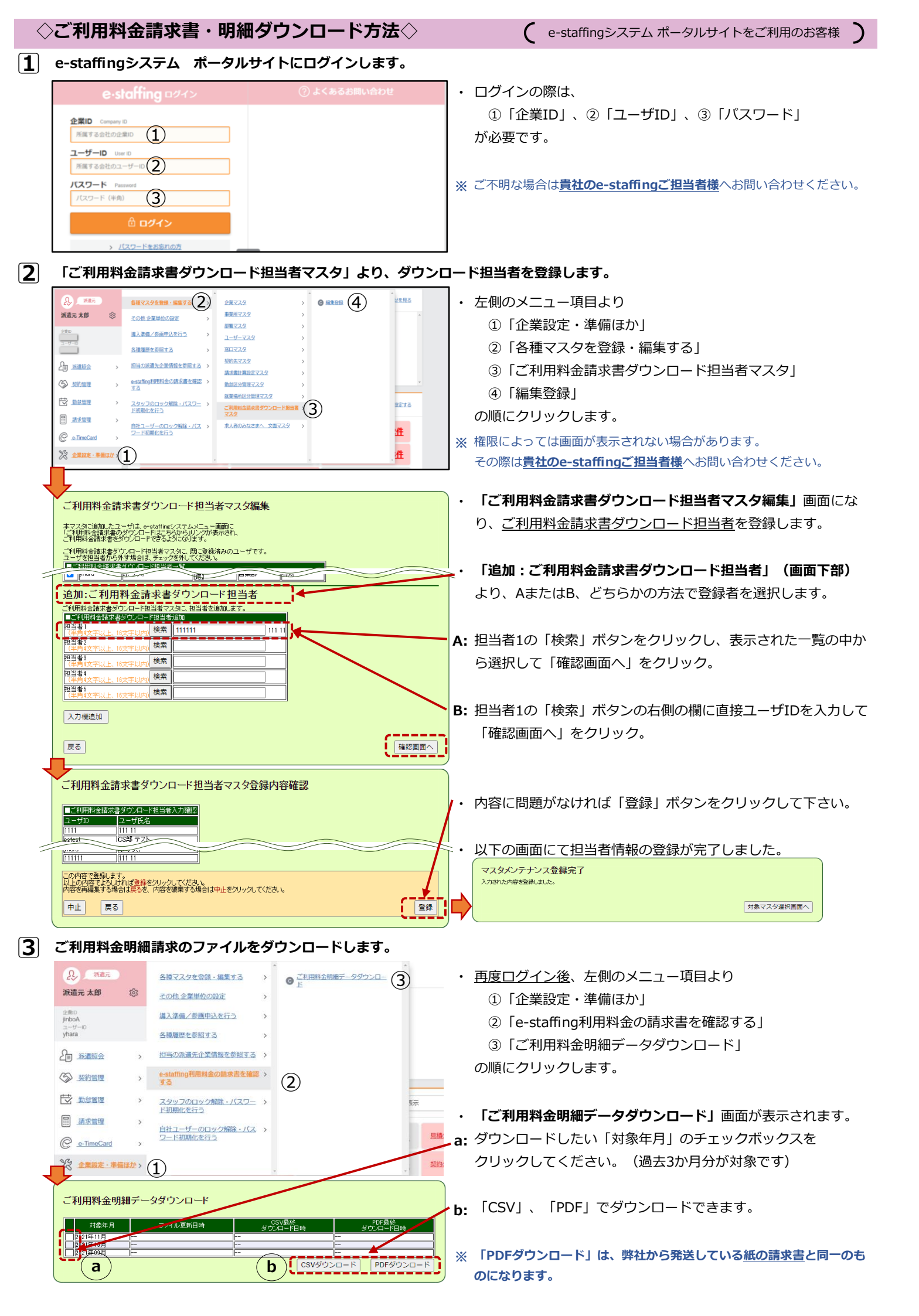

| ◇ご利用料金                                                                                  | 請求書・明細ダウンロード方法・                                                                                                    | e-staffingシステム 旧来からのサイトをご利用のお客様                                  |  |
|-----------------------------------------------------------------------------------------|----------------------------------------------------------------------------------------------------|------------------------------------------------------------------|--|
| <ol> <li>e-staffingシス</li> </ol>                                                        | <b>ステムにログインします。</b>                                                                                                    |                                                                  |  |
| ・ ベージー ※ ログインの間     ご不明な場                                                               | 際は、「企業ID」「ユーザID」「パスワード」が必要です<br>合は貴社のe-staffingご担当者様へお問い合わせく                                                                                                    | 。<br>ださい。                                                        |  |
| ○ 「ご利用料金譜                                                                               | ⑦ 「ご利用料金請求書ダウンロード担当者マスタ」より、ダウンロード担当者を登録します。                                                                                                    |                                                                  |  |
| STEP1                                                                                   | ナンス(編集登録):対象マスタ選択]                                                                                                    | 「. HOME画面上部の「マスタメンテナンス」をクリックします。                                 |  |
| 28222 ARC                                                                               | ร์สังหมะ ซึ่งไม้รู้ส่วยสมองของสามา ให้ได้ส่วนสมองมาย ให้สีด้ใหม่อย<br>สมเกรา สีมีสีตั้งและ                                                                                                    | 2.「編集登録」をクリックします。<br>う.「二利田料会時でまグーンロード相当者フィタ」をクリックします。           |  |
| 正式部市はノンニムズ<br>事業展立スター 総要定<br>これ用料金額本書タン                                                 | 1999年11 - 1999年7月1日1日2011<br>1979 1日-ザマスタ 第ロマスタ 新始表マスタ 西本書が算が発展した。新聞成分常確マスタ<br>20日-ド和品書マスタ - 1980の分さまへ 文面マスタ 新潟県研究分開様マスタ                                                                                                    |                                                                  |  |
| 5                                                                                       | /                                                                                                    | その際は <u>貴社のe-staffingご担当者様</u> へお問い合わせください。                      |  |
| STEP2<br>「利用料金請求<br>本マスタは追加またの<br>本マスタは追加またの                                            | <b>求書ダウンロード担当者マスタ編集</b><br>ヴは、eratafiteジステムニー画面ゴご利用料金舗求書のダウンロードはこちらからルングが表示され、<br>パンロードできたシステムシェー                                                                                                    | ご利田料今誌改書が占い口上に旧业老太祭録します                                          |  |
| ご利用料全請求書がら外<br>ユーザを担当者から外                                                               | フロード担当者マスタに、既に登録落みのユーザです。<br>行場合は、チェッジを外してたさみ。<br>ドクスロード担当者一覧                                                                                                    | こ利用社並請水省アリノロード担当日を豆球しより。                                         |  |
| 2<br>注 加 〔 1 田 #                                                                        | 2名   まれ   1名   ユーザマスク<br>  当者 はー人も登録されていません。<br>   久 (赤水)まな(イン・ロートに相当ま)                                                                                                    | - 「追加:ご利用料金請求書ダウンロード担当者」                                         |  |
| 1日初日、これ7月1日<br>ご利用料金額を書きつ<br>「毎月日日の金額を書きる。<br>「旧日本日                                     |                                                                                                    | 以下、どちらかの方法で登録者を選択します。                                            |  |
| 【<br>「注単局・文字以上、16<br>「注単局・文字以上、16<br>相当事3                                               |                                                                                                    | 「1. 担当者1の「検索」ボタンをクリックし、表示された一覧の中から選択して<br>「確認画面へ」をクリック           |  |
| ( <u>十月5文字以上、16</u><br>相当者)<br>(半月5文字以上、16<br>相当者<br>(半月5文字以上、16<br>相当者<br>(半月5文字以上、16) |                                                                                                    |                                                                  |  |
| 入力穩迫加                                                                                   |                                                                                                    | 画面へ」をクリック。                                                       |  |
| 戻る                                                                                      | 「へ」の意味語                                                                                                    |                                                                  |  |
| STEP3                                                                                   | STEP3                                                                                                    |                                                                  |  |
| ■ご利用料(金詰求書)<br>ユーザロ<br>1111 約<br>2222 222 222 223 223 223 223 223 223 22                | ダウンロード担当者入力確認<br>ユーザ氏名<br>神役 大名<br>本学 1 本                                                                                                    |                                                                  |  |
| 2222 IT<br>33333 [2]<br>4444 [2]<br>5555 [2]                                            | 11年 - 125<br>神保 三郎<br>神保 五郎                                                                                                    |                                                                  |  |
| 022222 第<br>022223 第<br>022224 第<br>022224 第                                            | 観天 268<br>第一三章<br>第一三章<br>第一章                                                                                                    |                                                                  |  |
| 022226 ()<br>022227 ()<br>022230 ()                                                     | 東京大郎<br>東京大郎<br>東京十郎                                                                                                    |                                                                  |  |
| この内容で登録します<br>以上の内容でよるしす<br>内容を再編集する場合                                                  | t。<br>れば登録をグリックしてください。<br>合は戻っを、内容を破壊する場合は中止をグリックしてください。                                                                                                    | 内容に問題がなければ「登録」ボタンをクリックして下さい。                                     |  |
| 中止 戻る                                                                                   |                                                                                                    | 担当者情報の登録が完了すると、STEP4に進みます。                                       |  |
| STEP4                                                                                   |                                                                                                    | 旧业老は知の改得が中マーナーと                                                  |  |
| 入力された内容を登録                                                                              | užuto                                                                                                    | 担当有情報の豆稣が売りしよした。                                                 |  |
|                                                                                         | 対策マスク選択連座へ                                                                                                    |                                                                  |  |
| ③ HOME画面を開                                                                              | (3) HOME画面を開き、ご利用料金明細請求のファイルをダウンロードします。                                                                                                    |                                                                  |  |
|                                                                                         | 178 3. 3. 97077466884<br>9. 12 − 12 − 12 − 12 − 12 − 12 − 12 − 12                                                                                                    |                                                                  |  |
|                                                                                         | システムご判測にあたって<br>同時に意動のラウグランドクでをwathingンステムをご利用になられた考点。                                                                                                    |                                                                  |  |
|                                                                                         | が開からにログジナイロ、人力が後年時時でもない場合したいますのでした思いためい。<br>を見まれで、<br>名気の気気がある1mmのCanft使用するには、時的作用が必要です。<br>相変更 用意味無問題所によくたるために合わせ                                                                                                    |                                                                  |  |
| Hov                                                                                     | 2012-1412/2018-120-12011<br>V to use? Arrage/2012-12011<br>Arrage/2012-12011                                                                                                    |                                                                  |  |
| こ 録 1<br>お 客様の らの                                                                       |                                                                                                    |                                                                  |  |
| ■ 秋<br>あ家様#                                                                             | 2 (44)→     1 読載 重     1 読載 重     1 読載 重     1 読載 重     1 読載 重     1 読載 重     1 読載 重     1 読載 重     1 読載 重     1 読載 重     1 読載 重     1 読載 重     1 読載 重     1 読載 重     1 読載 重     1 読載 重     1 読載 重     1 読載 重     1 読載 重     1 読載 重     1 読載 重 |                                                                  |  |
| (Intel 20)                                                                              | 1. 参照、印刷(PCP2カ)を行います。<br>● HIMPG/2.27よ(導入にあたり、マスクデータや契約データの事前<br>■音を行います。<br>■最後の(1)(素を)(素の)(素の)(素の)(素の)(素の)(素の)(素の)(素の)(素の)(素の                                                                                                    | ログイン後 TOP画面右下部の <u>ご利用料金請求書のダウンロードは</u><br>こちらからをクリックしてください。     |  |
| お客様のうの)<br>す。周囲やこう<br>そのりックいた                                                           | 19月間の日本に、単常は現代ないでクランロートにようから参加することがあった。<br>こととを導動の良時かご覧いっただけます。<br>ことにと参導動の良時かご覧いっただけます。                                                                                                    | <u> </u>                                                         |  |
|                                                                                         | <b>`'</b><br>Compare 2000 co.l.si<br>                                                                                                    |                                                                  |  |
| こ利用料金明線                                                                                 | <b>ドータダウンロード</b><br>                                                                                                    | 可能な年月に対してチェックボックスが表示されます。<br>必要な年日を選択してダウンロードボタンをクロックに、 保存を行ってくだ |  |
| Rate 4400<br>2004-000<br>2004-000<br>2004-000<br>2004-000<br>2004-000<br>2004-000       | III III IIIIIIIIIIIIIIIIIIIIIIIIIIIIII                                                                                                    |                                                                  |  |
| C Sustern                                                                               | 0047520-7                                                                                                    | 弊社から発送している紙の請求書と同じものになります。<br>明細情報はCSVでダウンロードすることもできます。          |  |